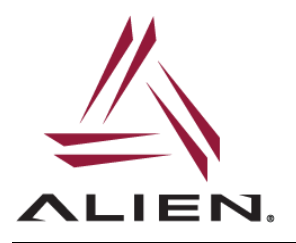

Alien ALR-F800 readers support command line interface connections over the Bluetooth link using an optional Bluetooth USB adapter. The following application note contains detailed instructions on how to configure the reader in order to establish a Bluetooth connection.

# **Reader Setup**

Minimum reader firmware requirements:

- reader firmware version (ReaderVersion) 17.07.17
- reader OS version 170718 or installation of two system update patches

Check the reader OS version by either issuing the Alien ri os? command or looking at the OS section of the reader's Administration->System web page menu. If the OS version is 170718 or later, then no additional updates are required. If the OS version is earlier than 170718, then two additional patches must be installed in order to add Bluetooth support to the reader OS. The patches are available at the Alien FTP or web site:

- reader kernel update patch: alien-kernel-f800 16.08.12 armel.aep or later
- reader OS Bluetooth support patch: alien-bluetooth\_16.08.11\_armel.aep or later

After the patches are installed, reboot the reader and plug-in the Bluetooth USB adapter.

Issue the following reader command to start the serial Bluetooth service:

Alien> service serialbt start R d 30 serialbt (the service state must show 'R' for Running)

Determine the reader hostname (the hostname will be used at a later stage to identify the reader when adding Bluetooth serial port):

```
Alien>hostname?
Hostname = alr-0107d1
```

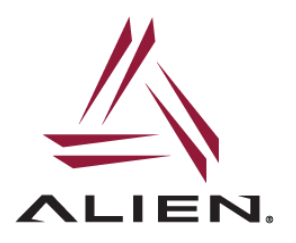

## **Client PC Setup**

The next step is to configure a client PC to add a new Bluetooth COM port device (using Bluetooth SPP, Serial Port Profile). The specific instructions vary depending on whether this is done using the built-in (Windows/Linux) OS Bluetooth configuration utility, as well as the OS version, or Bluetooth configuration is done using the third party setup software that came with the Bluetooth device used on the PC.

Below are screenshots and instructions showing how to add Bluetooth serial port on a Windows 7 PC. Ultimately you should see a new COM port (implementing serial connection over Bluetooth link) that could be used as just like a regular serial port to communicate with the reader using ARP commands, stream tag data, or send notifications to the 'serialbt' address.

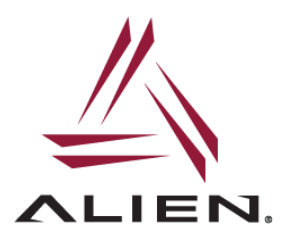

Open the Bluetooth Settings dialog:

| Bluetooth Settings                                                                                             |  |  |  |  |  |
|----------------------------------------------------------------------------------------------------|--|--|--|--|--|
| Options COM Ports Hardware Share PIM Interface                                                                 |  |  |  |  |  |
| Discovery<br>Allow Bluetooth devices to <u>f</u> ind this computer                                             |  |  |  |  |  |
| To protect your privacy, select this check box only when<br>you want a Bluetooth device to find this computer. |  |  |  |  |  |
| Connections                                                                                                    |  |  |  |  |  |
| Allow Bluetooth devices to <u>c</u> onnect to this computer                                                    |  |  |  |  |  |
| Alert me when a new Bluetooth device <u>w</u> ants to connect                                                  |  |  |  |  |  |
| Show the Bluetooth icon in the <u>n</u> otification area                                                       |  |  |  |  |  |
| Turn off the <u>B</u> luetooth adapter                                                                         |  |  |  |  |  |
|                                                                                                    |  |  |  |  |  |
|                                                                                                    |  |  |  |  |  |
|                                                                                                    |  |  |  |  |  |
| Change settings for a Bluetooth enabled device.                                                                |  |  |  |  |  |
| <u>R</u> estore Defaults                                                                                       |  |  |  |  |  |
| OK Cancel Apply                                                                                                |  |  |  |  |  |

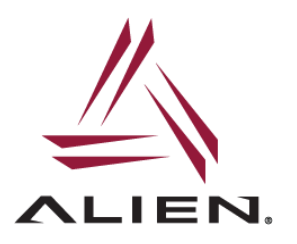

#### Select the 'COM Ports' tab:

| 8                                                                                                    | Blueto                                            | oth Setti | ings      |      |         |        |         |  |   | x |
|----------------------------------------------------------------------------------------------------|---------------------------------------------------|-----------|-----------|------|---------|--------|---------|--|---|---|
|                                                                                                    | Options                                           | COM Po    | orts Hard | ware | e Share | PIM In | terface |  |   |   |
| This computer is using the COM (serial) ports listed below. To determine whether you need a COM port, read the documentation that came with your Bluetooth device. |                                                   |           |           |      |         |        |         |  |   |   |
|                                                                                                    | Port                                              |           | Direction | ۱    | Name    |        |         |  |   |   |
|                                                                                                    |                                                   |           |           |      |         |        |         |  |   |   |
|                                                                                                    |                                                   |           |           |      |         |        |         |  |   |   |
|                                                                                                    |                                                   |           |           |      |         |        |         |  |   |   |
|                                                                                                    |                                                   |           |           |      |         |        |         |  |   |   |
|                                                                                                    |                                                   |           |           |      |         |        |         |  |   |   |
|                                                                                                    |                                                   |           |           |      |         |        |         |  |   |   |
|                                                                                                    |                                                   |           |           |      |         |        |         |  |   |   |
|                                                                                                    |                                                   |           |           |      | ſ       |        |         |  | 0 |   |
|                                                                                                    | A <u>d</u> d <u>R</u> emove                       |           |           |      |         |        |         |  |   |   |
|                                                                                                    | Choose a COM port for a Bluetooth enabled device. |           |           |      |         |        |         |  |   |   |
|                                                                                                    | OK Cancel Apply                                   |           |           |      |         |        |         |  |   |   |

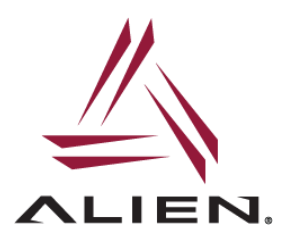

Click the 'Add' button, then select Outgoing -> Browse...

| 8 Add COM Port                                             |
|------------------------------------------------------------|
| Select the type of COM (serial) port that you want to add: |
| Incoming (device initiates the connection)                 |
| Outgoing (computer initiates the connection)               |
| Device that will use the COM port:                         |
| Browse                                                     |
| Service:                                                   |
|                                                            |
|                                                            |
|                                                            |
|                                                            |
| Learn more about Bluetooth device COM ports. OK Cancel     |

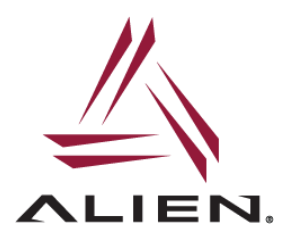

Find the Bluetooth Device with the name matching the reader hostname determined at an earlier step (usually one of the 'alr-xxx' devices), and click OK

| Select Bl                                                                                                    | luetoot | th Device                             |  |                                                 |    |        |  |
|----------------------------------------------------------------------------------------------------|---------|---------------------------------------|--|-------------------------------------------------|----|--------|--|
|                                                                                                    |         | alr-00e8bf-0<br>Bluetooth<br>Computer |  | <b>alr-0107d1-0</b><br>Bluetooth<br>Computer    |    |        |  |
|                                                                                                    | J       | Tile<br>Bluetooth<br>Other            |  | <b>Bluetooth LE Devic</b><br>Bluetooth<br>Other | e  |        |  |
|                                                                                                    |         |                                       |  |                                                 |    |        |  |
|                                                                                                    |         |                                       |  |                                                 |    |        |  |
|                                                                                                    |         |                                       |  |                                                 |    |        |  |
| If you don't see the device that you want to add, make sure that it is turned on. Follow the setup instructions that came with the device, and then click Search Again. |         |                                       |  |                                                 |    |        |  |
| Sea                                                                                                    | arch Ag | gain                                  |  |                                                 | ОК | Cancel |  |

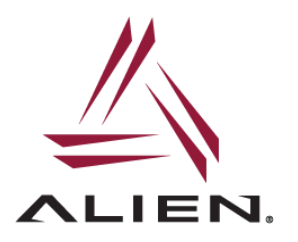

Click OK and Windows will install a new serial port device and a new COM port will be added to the system:

| 8 Add COM Port                                             |
|------------------------------------------------------------|
| Select the type of COM (serial) port that you want to add: |
| Incoming (device initiates the connection)                 |
| Outgoing (computer initiates the connection)               |
| Device that will use the COM port:                         |
| alr-0107d1-0   Browse                                      |
| <u>S</u> ervice:                                           |
| Serial Port                                                |
|                                                            |
|                                                            |
|                                                            |
| Learn more about Bluetooth device COM ports. OK Cancel     |

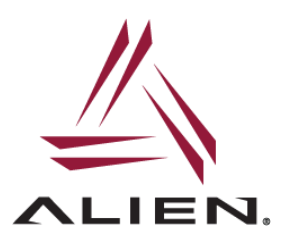

# ALR-F800 Bluetooth Setup

| Bluetooth Set                                                                                                    | tings         |                            | x |  |  |  |  |
|----------------------------------------------------------------------------------------------------|---------------|----------------------------|---|--|--|--|--|
| Options COM F                                                                                                    | orts Hardware | e Share PIM Interface      |   |  |  |  |  |
| This computer is using the COM (serial) ports listed below. To determine whether you need a COM port, read the documentation that came with your Bluetooth device. |               |                            |   |  |  |  |  |
| Port                                                                                                    | Direction     | Name                       |   |  |  |  |  |
| COM38                                                                                                    | Outgoing      | alr-0107d1-0 'Serial Port' |   |  |  |  |  |
| A <u>dd</u> Remove           Choose a COM port for a Bluetooth enabled device.                                                                                     |               |                            |   |  |  |  |  |
| OK Cancel Apply                                                                                                    |               |                            |   |  |  |  |  |

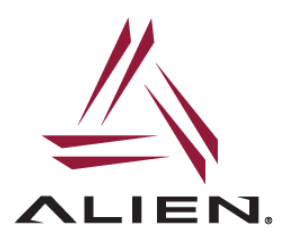

Open the serial terminal software (e.g.TeraTerm) and select the Bluetooth COM port:

| Tera Term: New co | nnection                                                                                                    |                                                                                                    |
|-------------------|----------------------------------------------------------------------------------------------------|----------------------------------------------------------------------------------------------------|
| © ТСР <u>/</u> ІР | Hos <u>t</u> : <mark>10.10.82.15</mark><br>✓ Hist <u>o</u> ry<br>Service: ○ Te <u>I</u> net<br>◎ <u>S</u> SH<br>○ Other | 8<br>TCP port#: 22<br>SSH yersion: SSH2 ▼<br>Protocol: UNSPEC ▼                                               |
| ⊚ S <u>e</u> rial | Po <u>r</u> t: COM38: Sta<br>COM3: USB<br>COM4: USB<br>COM38: Sta                                                       | ndard Serial over Bluetoo 👻<br>Serial Port (COM3)<br>Serial Port (COM4)<br>ndard Serial over Bluetooth link ( |

Click OK and you should see the Alien prompt:

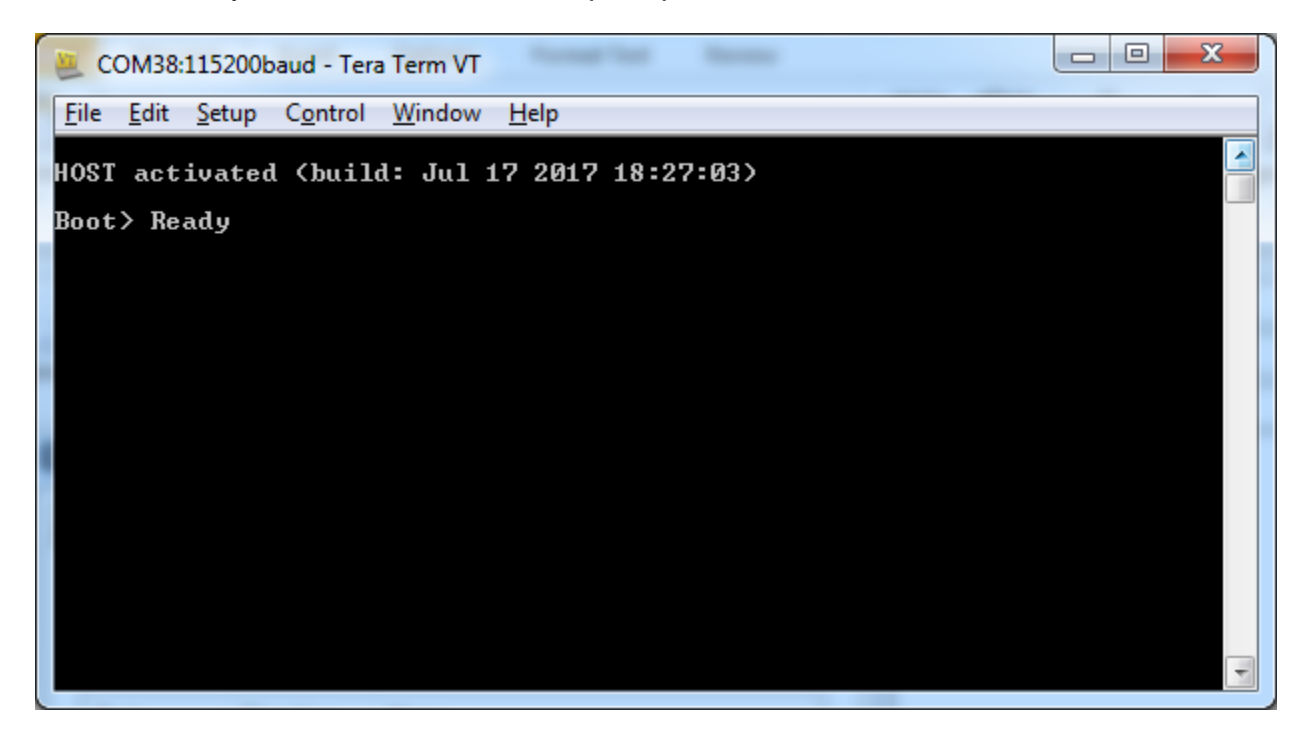

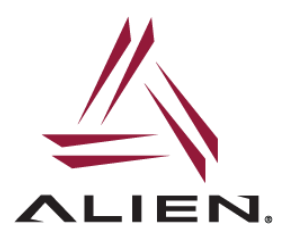

### **Supported Bluetooth Devices**

Currently ALR-F800 readers support Bluetooth USB adapters that are based on the Broadcom BCM20702 chipset. The following adapters have been verified to work with the ALR-F800:

- IOGEAR GBU521
- Medialink MUA-BA3

For more information and technical support email us at support@alientechnology.com

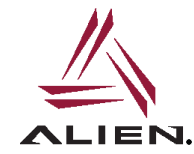

Alien Technology LLC 845 Embedded Way San Jose, CA 95138

(408) 782-3900 www.Alientechnology.com

Copyright© 2017 Alien Technology LLC. All rights reserved.

DISCLAIMER Application recommendations are guidelines only - actual results may vary and should be confirmed. This is a general purpose product not designed or intended for any specific application.